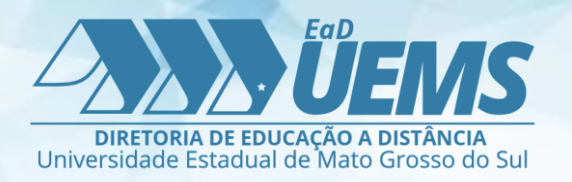

## MANUAL CONFERÊNCIA WEB

## Acesso como CONVIDADO

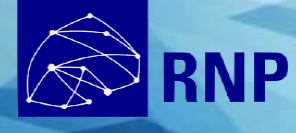

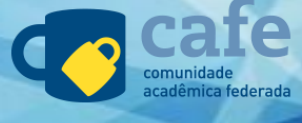

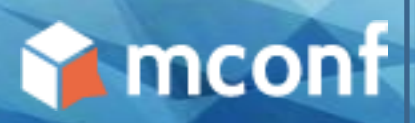

## Acesso do Convidado

Após enviar o *Link de acesso para todos os convidados* participarem desta Web confereência, é necessário que os mesmos sigam alguns procedimentos para entrar corretamente na sala.

Quando o convidado receber o *link*, ele deve colá-lo na barra de endereço do navegador, é altamente **recomendado** para todos o uso do **Chrome**. Na tela de entrada, é possível que o participante acesse com o **e-mail da UEMS** ou como **Convidado**.

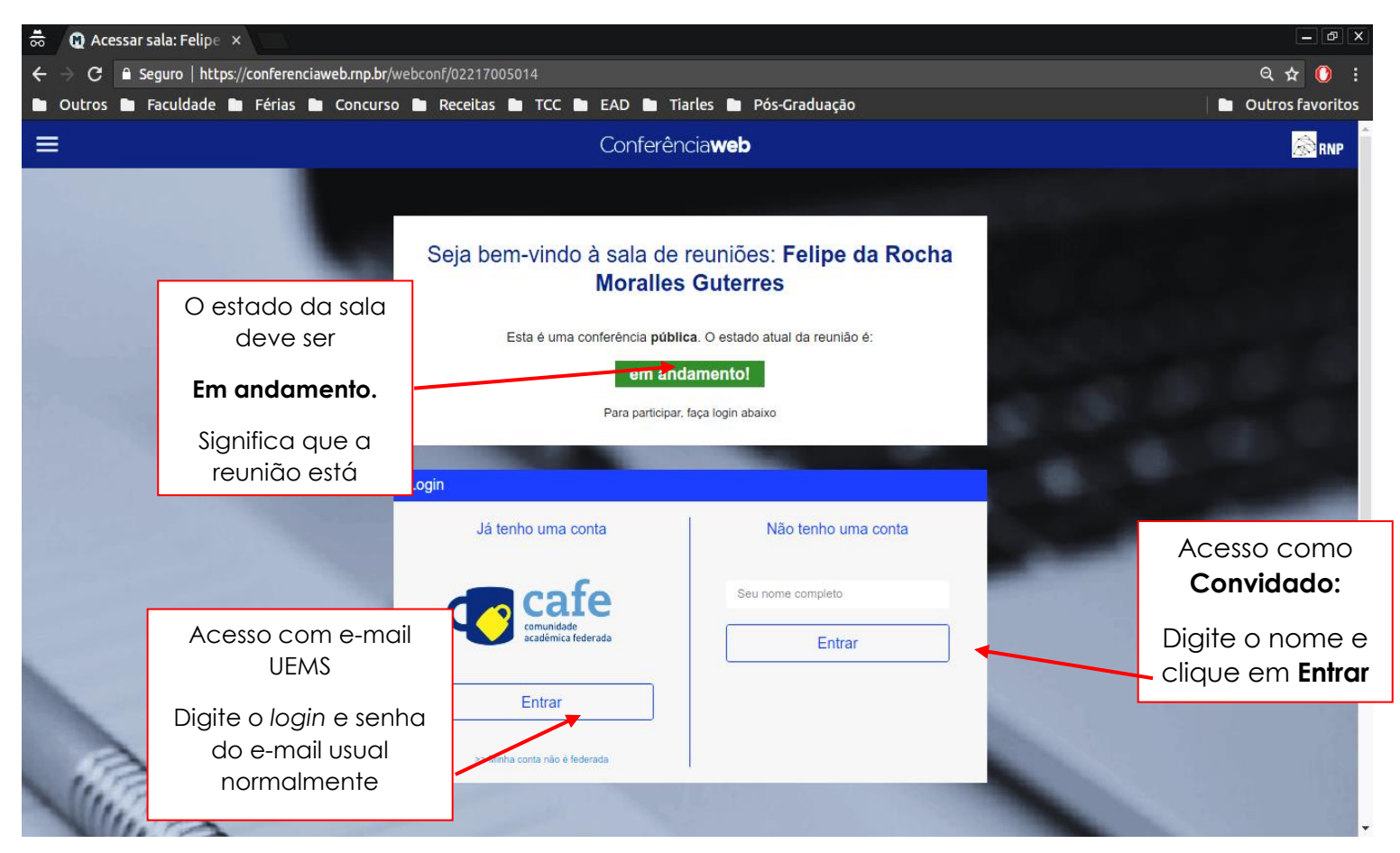

Vamos acessar utilizando a opção **Não tenho uma conta**, para entrar como convidado.

| Confe                                                                                                    | rência <b>we</b>                                                                                                    | eb nasnuvens                         |       | Entrar       |  |  |  |  |  |
|----------------------------------------------------------------------------------------------------|----------------------------------------------------------------------------------------------------|--------------------------------------|-------|--------------|--|--|--|--|--|
| Comuni                                                                                                    | dades Co                                                                                                    | onferências                          |       |              |  |  |  |  |  |
| Comuni                                                                                                    | Contentidades Contentidades   Contentidades   Contentidades Contentido à sala de reuniões: Sala de reuniões - Diretoria de Educação a Distância - UEMS Esta é uma conferência pública. O estado atual da reunião é:   Imandamento!   Para participar, faça login abaixo     Login     Valo tenho uma conta     Valo tenho uma conta     Seu nome completo |                                      |       |              |  |  |  |  |  |
| Seja bem-vindo à sala de reuniões: Sala de reuniões - Diretoria de Educação a Distância - UEMS         Esta é uma conferência pública. O estado atual da reunião é: |                                                                                                    |                                      |       |              |  |  |  |  |  |
|                                                                                                    |                                                                                                    | em andamento!                        |       |              |  |  |  |  |  |
|                                                                                                    |                                                                                                    | Para participar, faça login abaixo   |       |              |  |  |  |  |  |
|                                                                                                    |                                                                                                    |                                      |       |              |  |  |  |  |  |
| Log                                                                                                    | gin                                                                                                    | Escreva seu nome e clique e          | ∍m En | trar         |  |  |  |  |  |
|                                                                                                    | J                                                                                                    | Já tenho uma conta Não tenho uma con | nta   | $\backslash$ |  |  |  |  |  |
|                                                                                                    | 4                                                                                                    | Comunidade<br>acadêmica federada     |       |              |  |  |  |  |  |
|                                                                                                    |                                                                                                    | Entrar                               | /     |              |  |  |  |  |  |
|                                                                                                    | >>                                                                                                    | ev conoctor com                      |       |              |  |  |  |  |  |
|                                                                                                    |                                                                                                    | ou conectar com                      |       |              |  |  |  |  |  |

| Seja bem-vindo à sala de reuniões: <b>Sala de reuniões -</b><br>Diretoria de Educação a Distância - UEMS |  |  |  |  |  |  |  |  |
|----------------------------------------------------------------------------------------------------|--|--|--|--|--|--|--|--|
| Esta é uma conferência <b>pública</b> . O estado atual da reunião é:                                     |  |  |  |  |  |  |  |  |
| em andamento!                                                                                            |  |  |  |  |  |  |  |  |
| Para participar, faça login abaixo                                                                       |  |  |  |  |  |  |  |  |
|                                                                                                    |  |  |  |  |  |  |  |  |
| Confirmação                                                                                              |  |  |  |  |  |  |  |  |
| Você está entrando na conferência como:                                                                  |  |  |  |  |  |  |  |  |
| Ana Paula Clique em Confirmar                                                                            |  |  |  |  |  |  |  |  |
| Pessoa errada? Modificar                                                                                 |  |  |  |  |  |  |  |  |
| Voltar                                                                                                   |  |  |  |  |  |  |  |  |
|                                                                                                    |  |  |  |  |  |  |  |  |

| os. | Bom-vindo 20                                                          |                         |
|-----|-----------------------------------------------------------------------|-------------------------|
|     | ×                                                                     |                         |
|     | Como você gostaria de se juntar ao áudio?                             | N 37                    |
| •   |                                                                       | através d<br>ore ao viv |
|     | Clique para ativar Microfone Somente ouvir seu microfone              | estiver.                |
|     | Faça o upload da sua apresentação ou utilize o próximo s<br>anotações | slide para              |
|     |                                                                       |                         |
|     |                                                                       |                         |

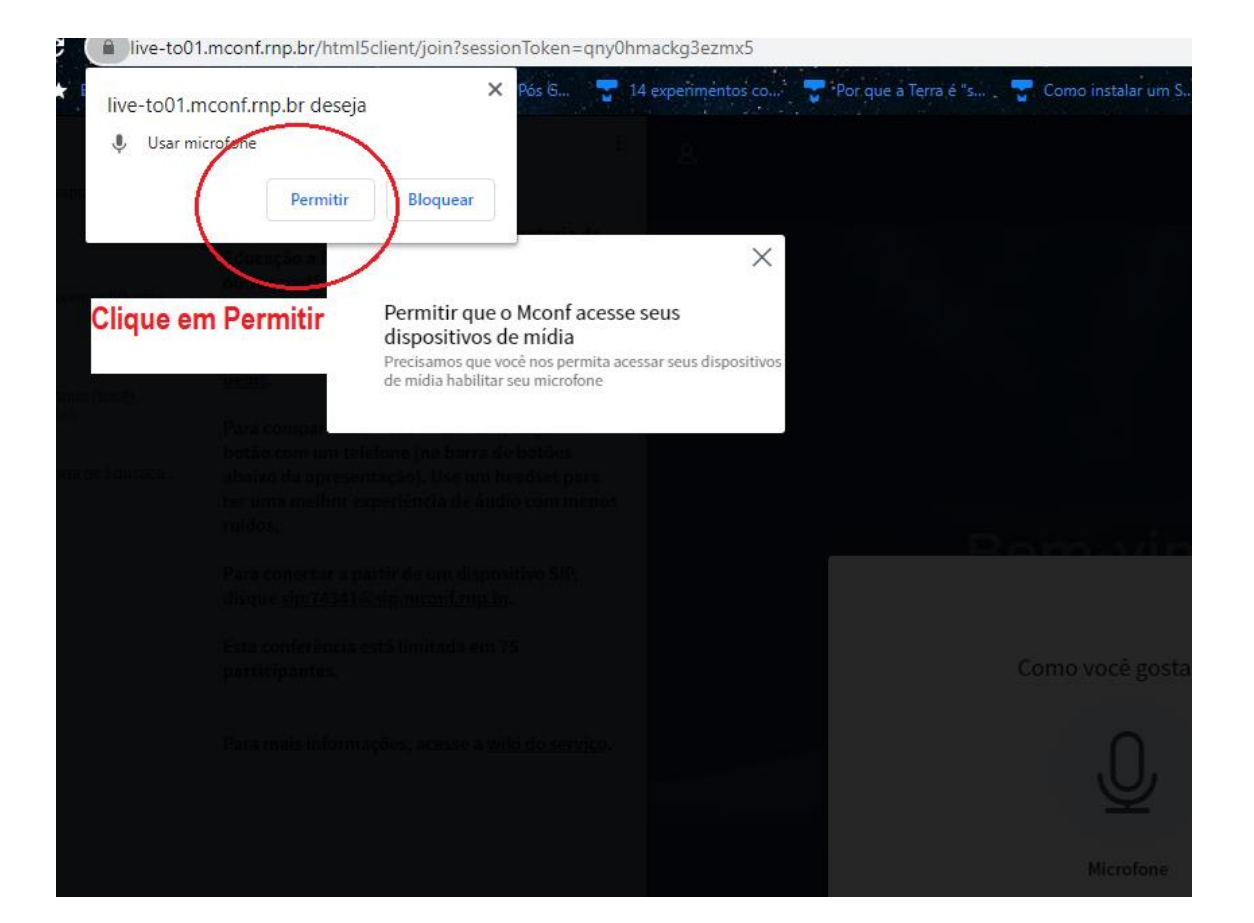

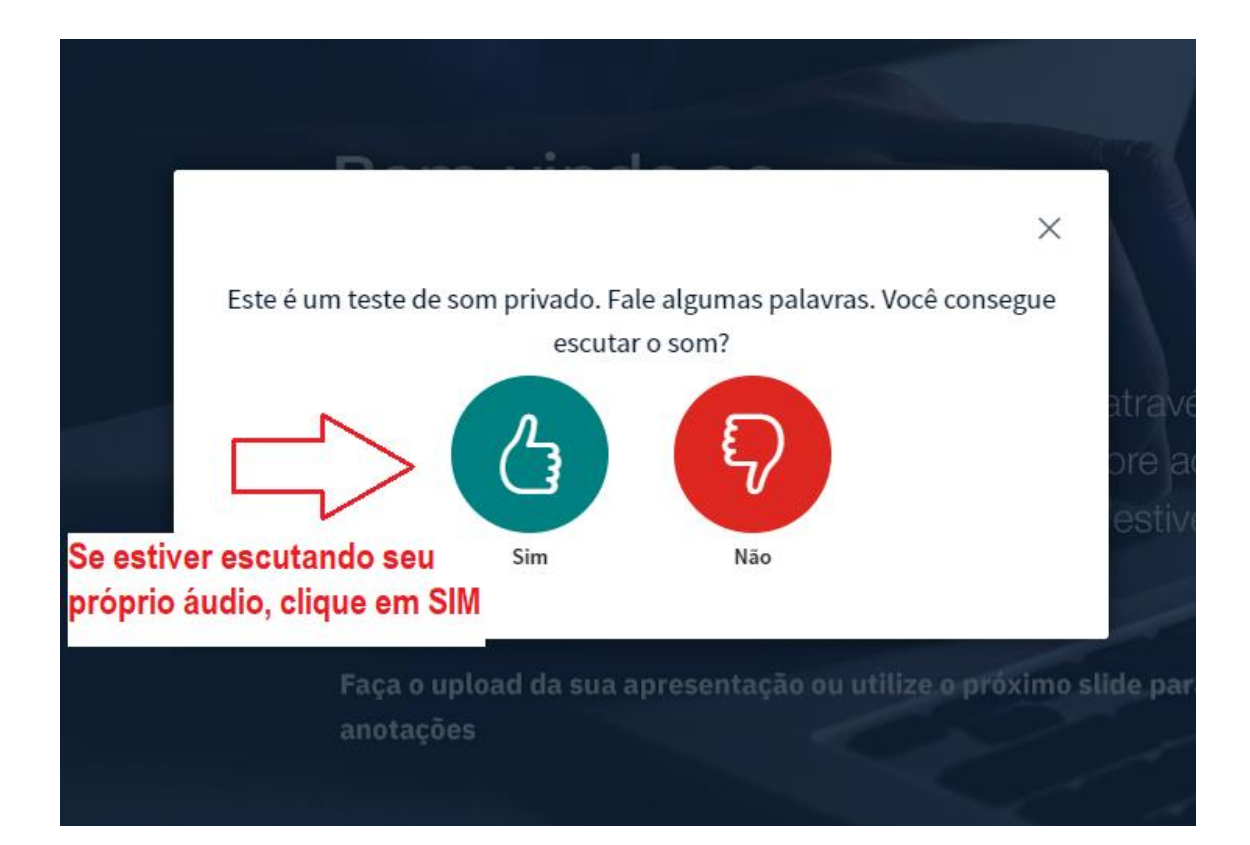

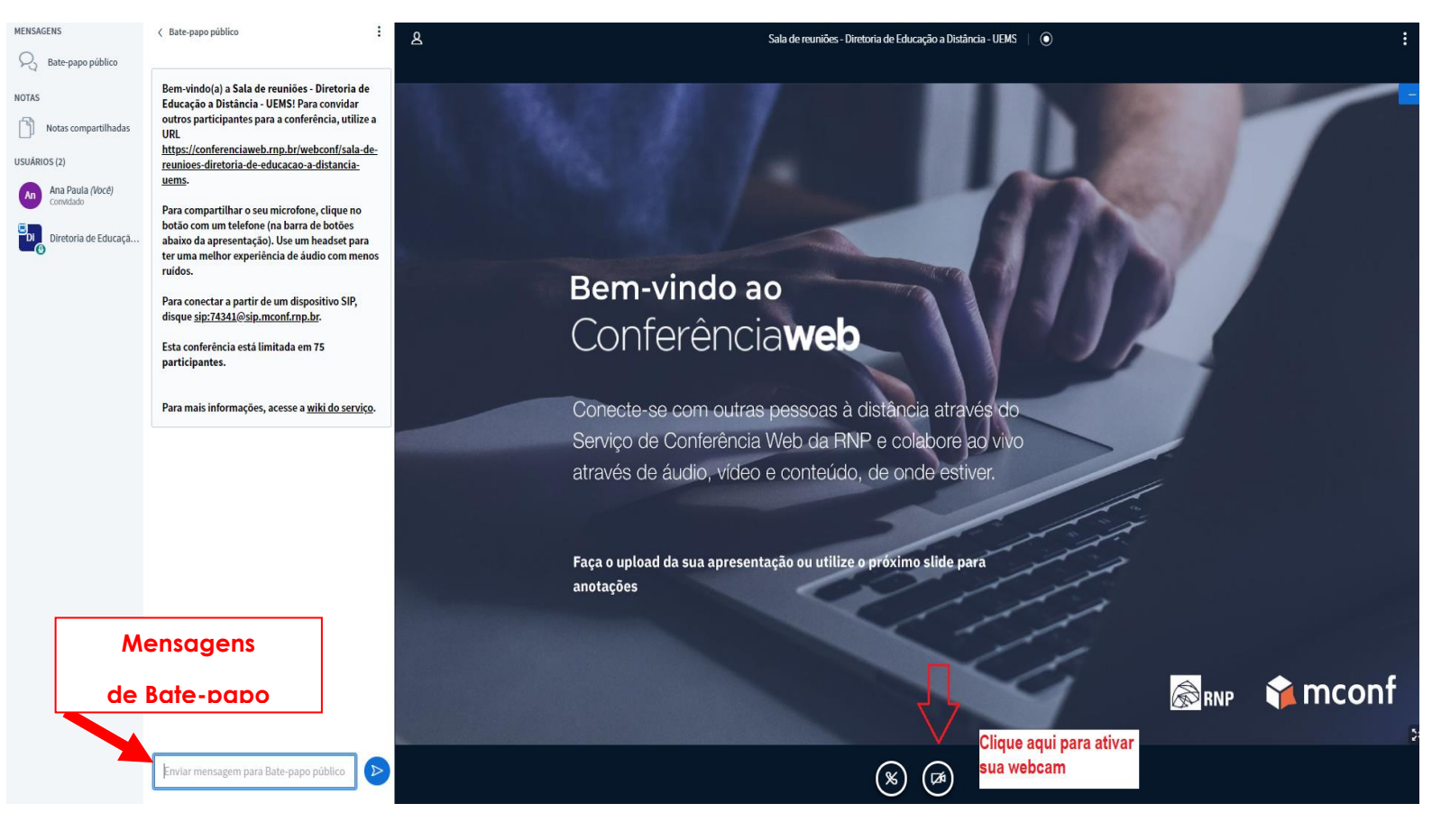

Ao final temos a tela de reunião da web conferência onde você pode escolher a opção de ativar sua web cam e a seguinte tela de configuração irá aparecer:

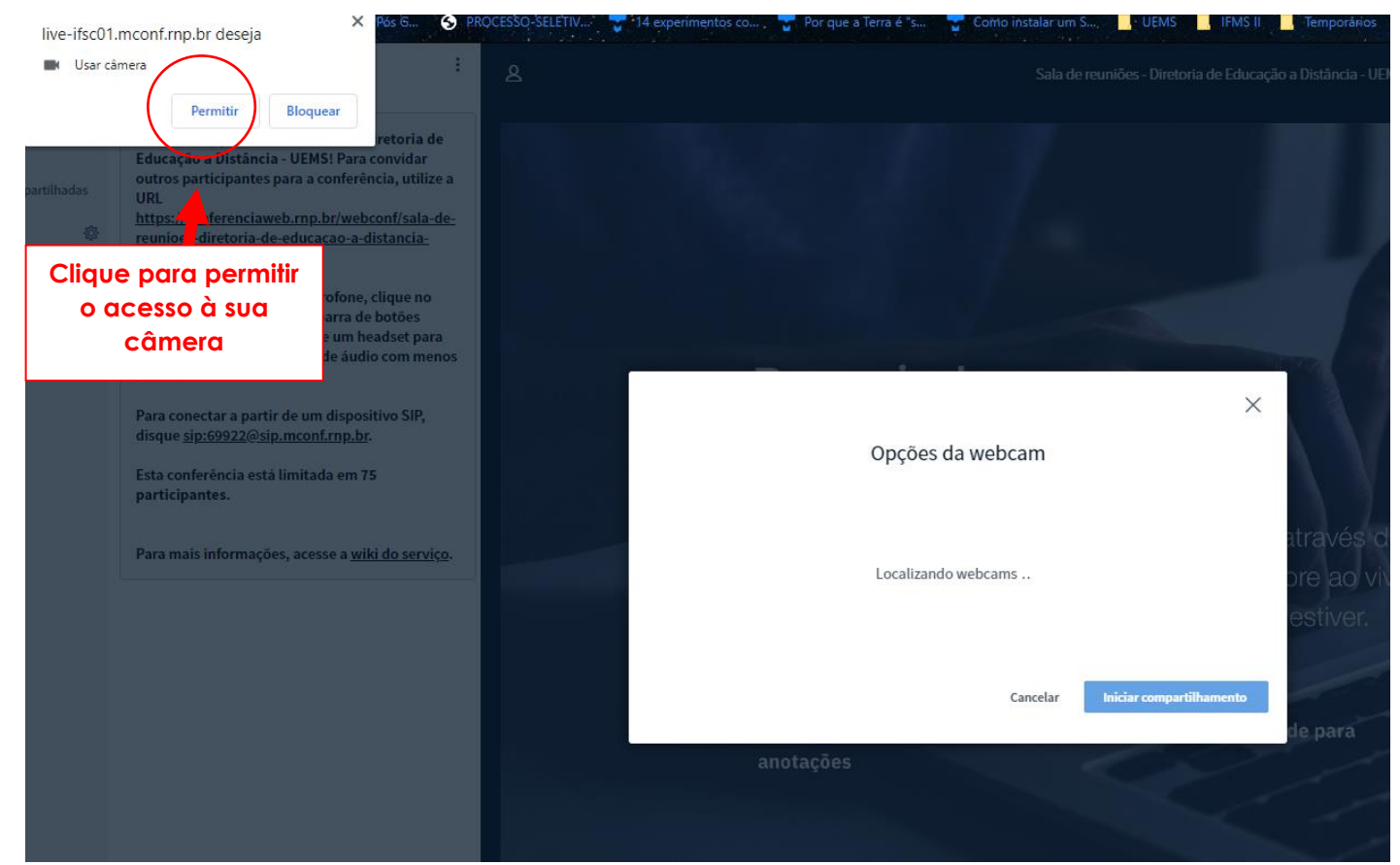

|           |                                                           | ×                                                 | ná                                |
|-----------|-----------------------------------------------------------|---------------------------------------------------|-----------------------------------|
| Opções    | câmera<br>Philips SPC1030N<br>Qualidade<br>Medium quality | IC Webcam (0471:2036) 🔻                           | através (<br>pre ao v<br>estiver. |
| anotações | Cancelar                                                  | Após a permissão,<br>inicie o<br>compartilhamento | de para                           |

Para maiores informações, entrar em contato com a Diretoria de Educação a Distância, pelos emails: <u>diretoria.ead@uems.br</u> | <u>moodle@uems</u> ou pelo telefone (67) 3902-1835.

,

Diretoria de Educação a Distância – DED-UEMS